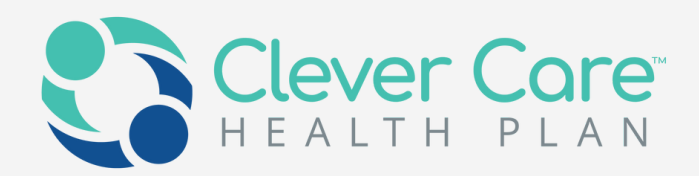

## Clever Care Broker Portal User guide

We are dedicated to simplifying the way you manage your Clever Care business. Through the latest technology and team of devoted advocates, we have created a faster, smarter, and more secure way to support you so you can focus on growing your membership.

Do NOT Distribute For Agent Training Purposes Only

### Agenda

- <u>Widget details</u>
- <u>Application Status</u>

- <u>Payee Info</u>
- <u>Manage my licenses</u>

- <u>Contact</u>

- <u>Dashboard Overview</u>
- <u>Notifications</u>

- <u>Commission statements</u>
- <u>Book of Business</u>

- <u>My Status & Credentials</u>
- <u>My Documents</u>

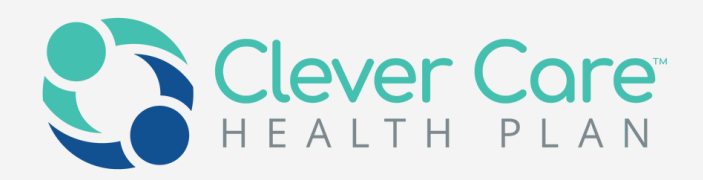

# Introduction to the Portal Dashboard

- Overview of your credential status, tracking application, commission statement
- Quick link easily access to our website resources and online enrollment
- Notifications/Alerts

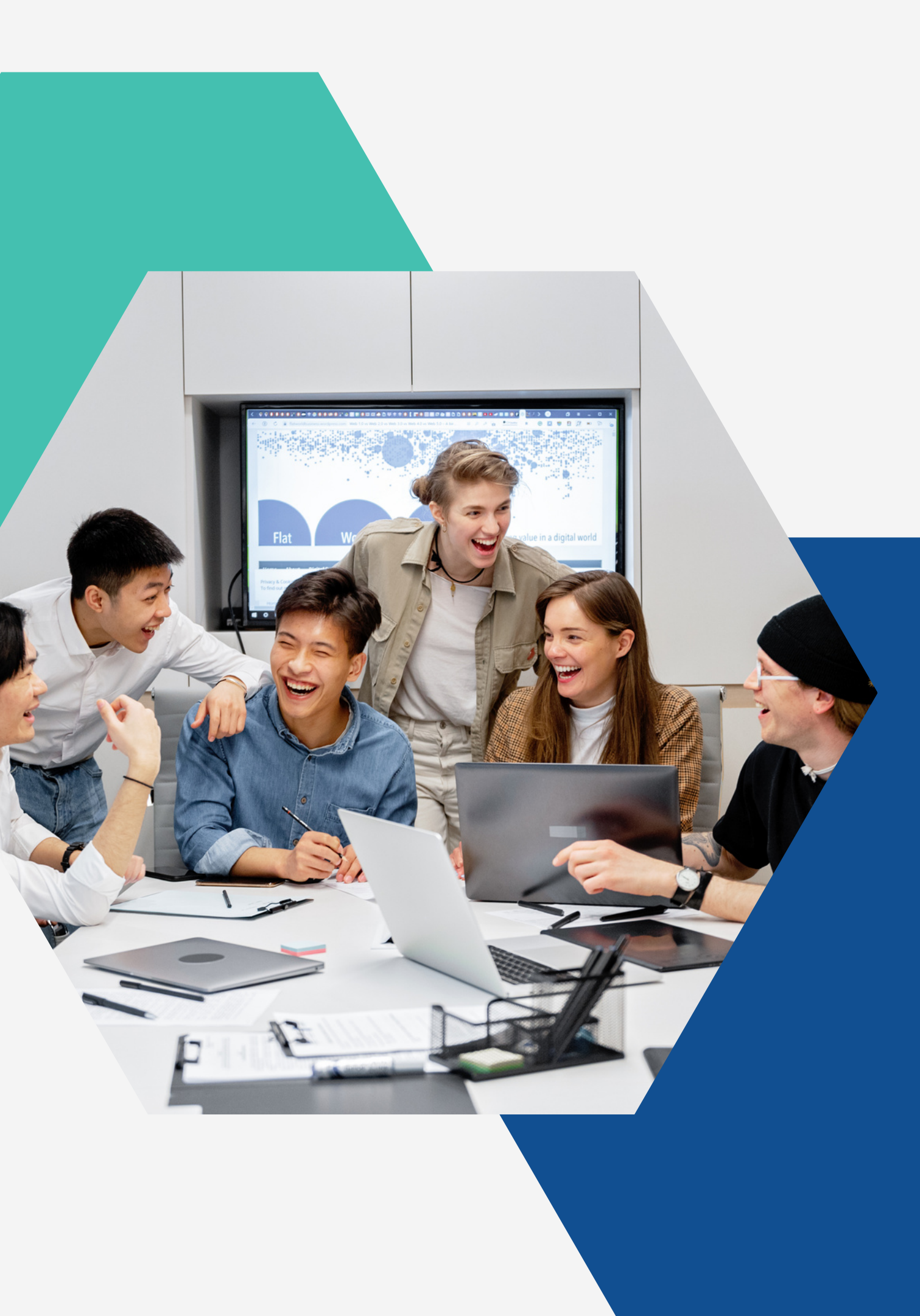

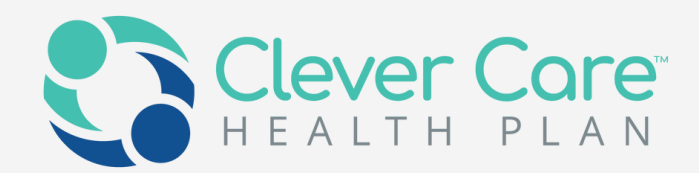

### Portal Dashboard

|                                                                          | Dashboard                                                                                                    |                                                   |                                                           | <b>A</b>                                                                                                  |
|--------------------------------------------------------------------------|----------------------------------------------------------------------------------------------------|---------------------------------------------------|-----------------------------------------------------------|----------------------------------------------------------------------------------------------------|
| NAVIGATION  DASHBOARD  STATEMENTS BOOK OF BUSINESS  APPLICATION STATUS   | Link       Description         Clever Care Health Plan       Clever Care Health Plan         EZ Web Enrollment       EZ enroll application | My Cree<br>Rep Status<br>State Licenses<br>View I | dentials<br>Active/Certified<br>2 Active<br>Details       | Commission Statement History          Statement       Total         Date       Total         View Details |
| MY DOCUMENTS                                                             | New Application Status                                                                                                    |                                                   |                                                           | New Enrollments                                                                                           |
| <ul> <li>MY STATUS &amp; CREDENTIALS</li> <li>MY ACCOUNT &gt;</li> </ul> | Application ID MBI Application Date First Name Last View Details                                                                           | Name Status NPN                                   | 1.0                                                       | Newly enrolled members within the past 12 months                                                          |
| WORKFLOWS                                                                |                                                                                                    |                                                   | 0.8<br>0.7<br>0.6<br>0.5<br>0.4<br>0.3<br>0.2<br>0.1<br>0 |                                                                                                    |

When you log into the Portal, you are directed straight to your dashboard, where you will see several widgets on the landing page to track KPIs including your credentials, your downline information, application status, commission history, etc.

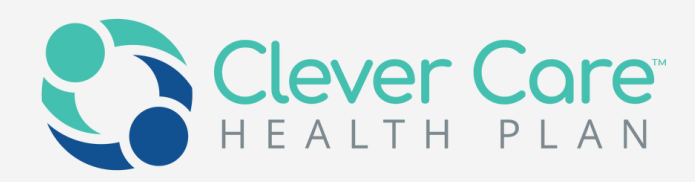

Medicare Book of Business shows the enrolled members by month

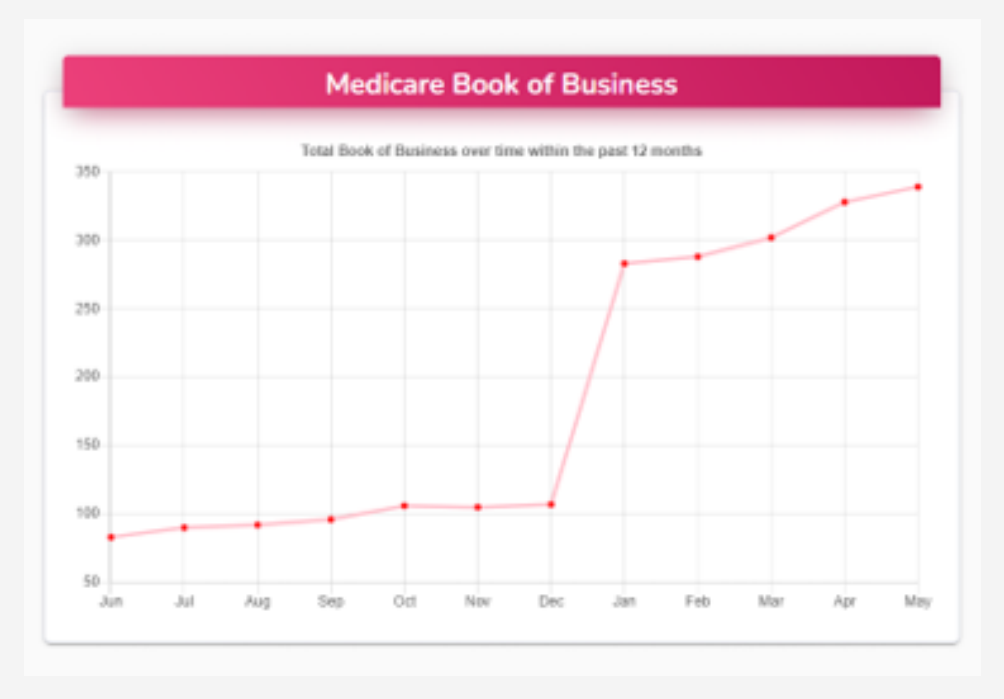

This widget shows a history of the your commissions. Clicking on "View Details" will take you to the "Statements" screen

\_\_\_\_

| Shows the status of enrollments: Clicking on     |
|--------------------------------------------------|
| "View Details" will take you to the "Application |
| Status" screen                                   |

### New Application Status

Application ID MBI Application Date First Name Last Name Status NPN

View Details

This widget displays your current ready-to-sell status. Clicking on the "View Details" takes you to the "My Status & Credentials" screen

| Conn              |                       |                     |
|-------------------|-----------------------|---------------------|
| Statement<br>Date | Statement Description | Total<br>Commissior |
|                   | View Details          |                     |

|                | My Credentials               |
|----------------|------------------------------|
| Rep Status     | Suspended - Pending Training |
| State Licenses | 1 Active                     |
|                | View Details                 |
|                | view Details                 |

Displays new member enrollments over the last year

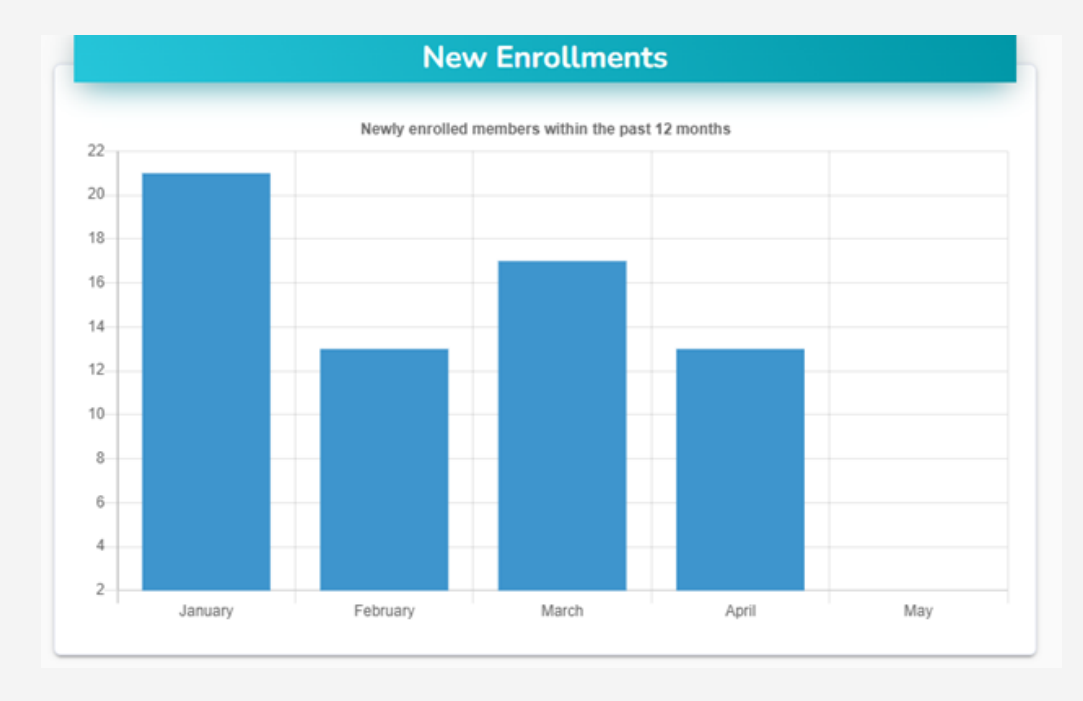

This widget centralized all broker tool links and allows you to easily access common tool sites: Online enrollment, clever care website, etc.

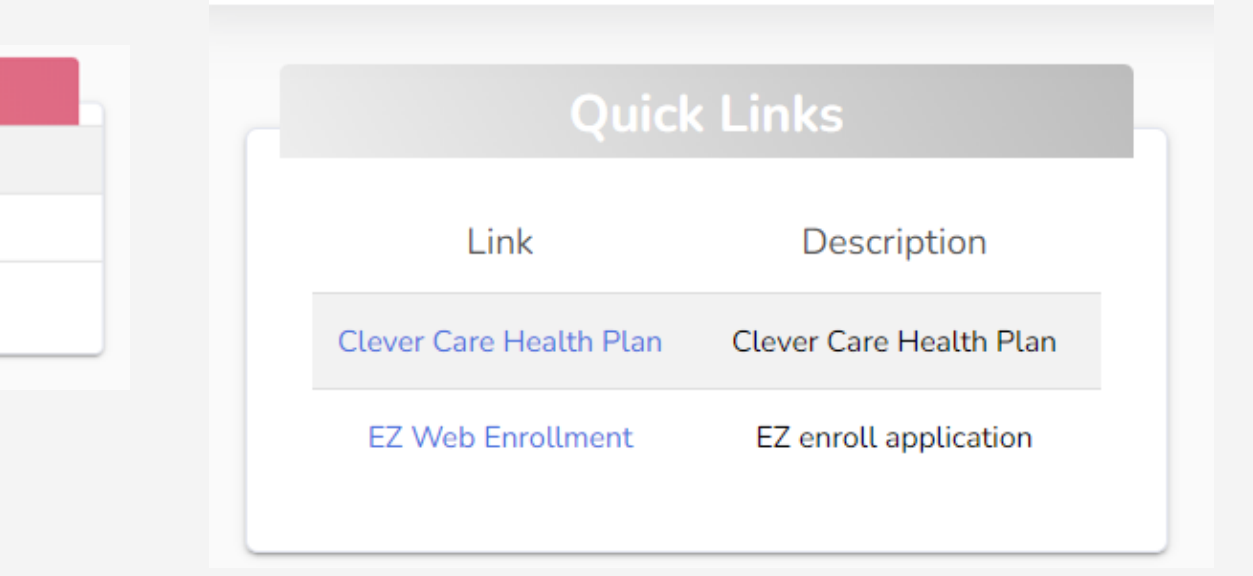

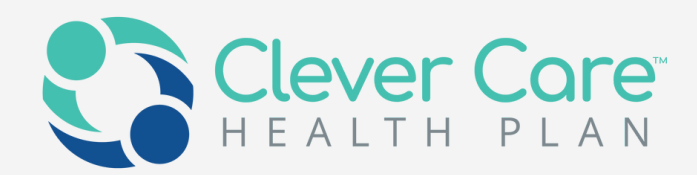

If you have any pending workflows such as approval of hierarchy change, a notification will appear on the bell icon in the top right-hand corner next to your name

| Clever Core                 | Dashboard                                                                                 |          |
|-----------------------------|-------------------------------------------------------------------------------------------|----------|
| NAVIGATION                  |                                                                                           | ALERTS C |
| Ø DASHBOARD                 | Medicare Book of Business New Application Status                                          |          |
| STATEMENTS                  | Total Book of Business over time within the past 12 months ID MBI Date Name Status Reason | •        |
| BOOK OF BUSINESS            |                                                                                           |          |
| $\equiv$ APPLICATION STATUS | View Details                                                                              | Show /   |
| MY CREDENTIALS              |                                                                                           |          |
| MY ACCOUNT                  |                                                                                           |          |
|                             | 0                                                                                         |          |
|                             | Commissions                                                                               |          |
|                             | Commission Totals for the past 12 months                                                  | Newly en |
|                             | \$1.00                                                                                    |          |
|                             | 50.80                                                                                     |          |
|                             | \$0.70                                                                                    |          |
|                             | \$0.60                                                                                    |          |
|                             | \$0.50                                                                                    |          |
|                             | \$0.40                                                                                    |          |
|                             | \$0.30                                                                                    |          |
|                             | \$0.20                                                                                    |          |
|                             | \$0.10                                                                                    |          |
|                             | \$0.00 Jun Jul Aug Sep Oct Nov Dec Jan Feb Mar Apr May 0                                  |          |

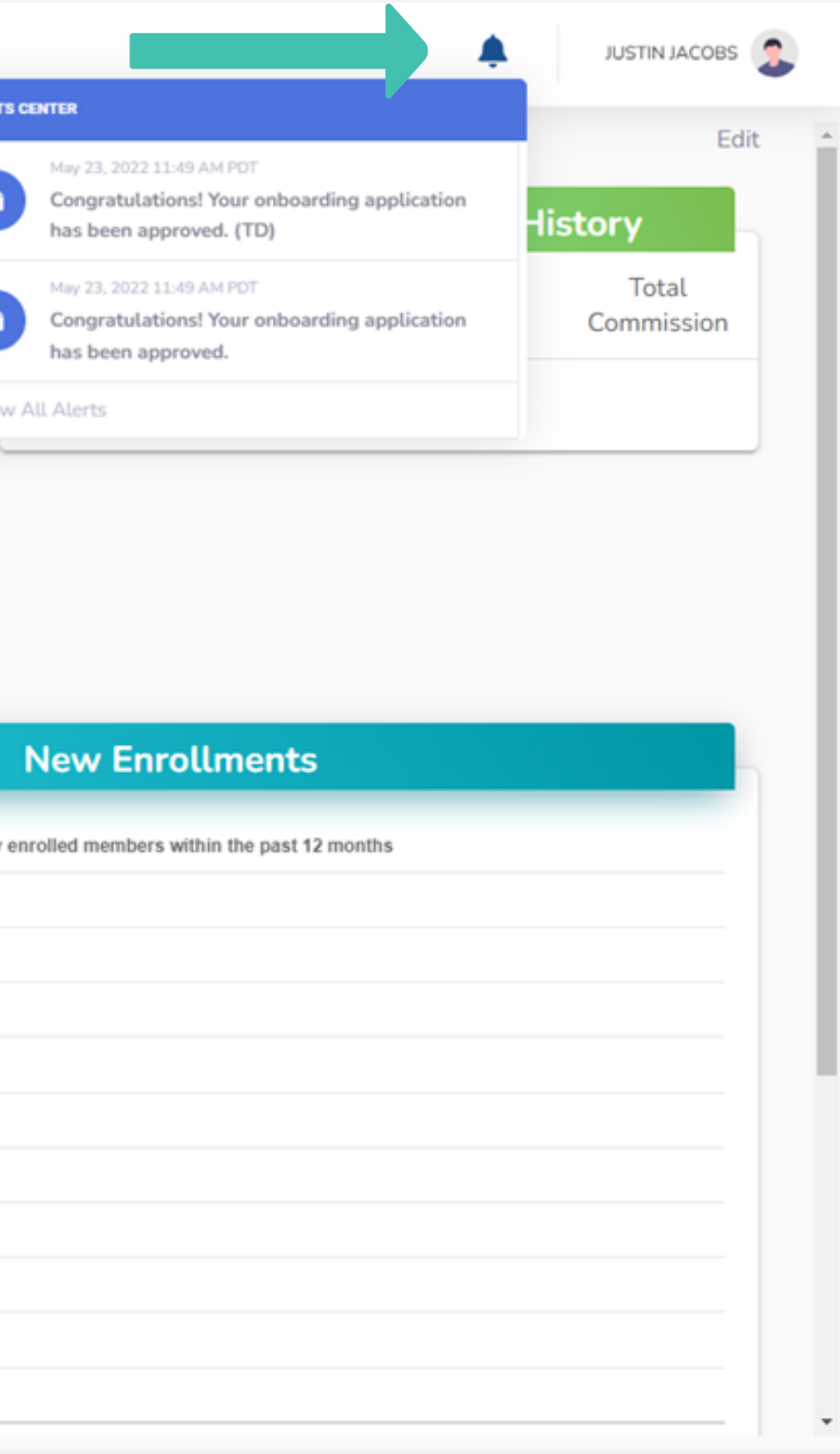

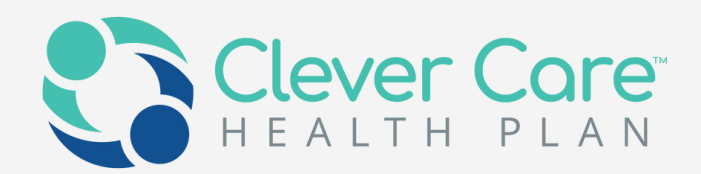

## **Tracking Application status**

We provide your application statuses with more than just CMS message, you will be able to view each step from our internal audit to **CMS** accepted

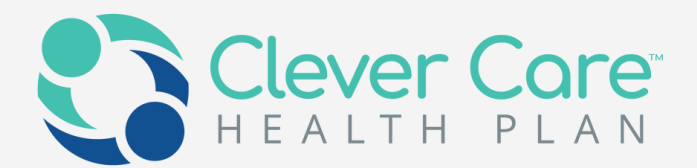

By navigating to the "Application Status" from the left-hand menu, you will be able to view the status of all potential enrollments

| Clever Core             | Application Status          | <b>.</b>                    |                          |                                                            |
|-------------------------|-----------------------------|-----------------------------|--------------------------|------------------------------------------------------------|
|                         | First Name                  | Last Name                   | Member MBI               | Member Status                                              |
| STATEMENTS              |                             |                             |                          |                                                            |
| BOOK OF BUSINESS        | App Date From               | App Date To                 | Kep NMN                  |                                                            |
|                         |                             | SEARCH                      | DOWNLOAD                 |                                                            |
|                         |                             |                             |                          | Search:                                                    |
| MY STATUS & CREDENTIALS | App ID 1↓ Member MBI 1↓     | App Sign Date 11 First Name | e ↑↓ Last Name ↑↓ Status | <sup>↑↓</sup> Rep NPN <sup>↑↓</sup> Rep Name <sup>↑↓</sup> |
|                         |                             | No data a                   | vailable in table        |                                                            |
|                         | Showing 0 to 0 of 0 entries |                             |                          | PREVIOUS NEXT                                              |
|                         |                             |                             |                          |                                                            |
|                         |                             |                             |                          |                                                            |
|                         |                             |                             |                          |                                                            |

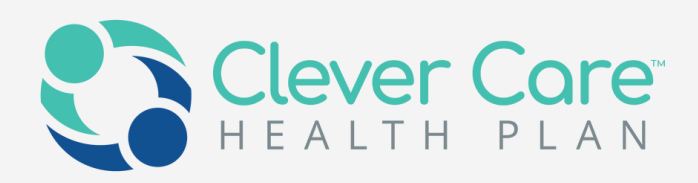

### Commission

- Automated commission payments are available in your bank account by the 15th of every month
- Receive, review and download your commission statements in real-time

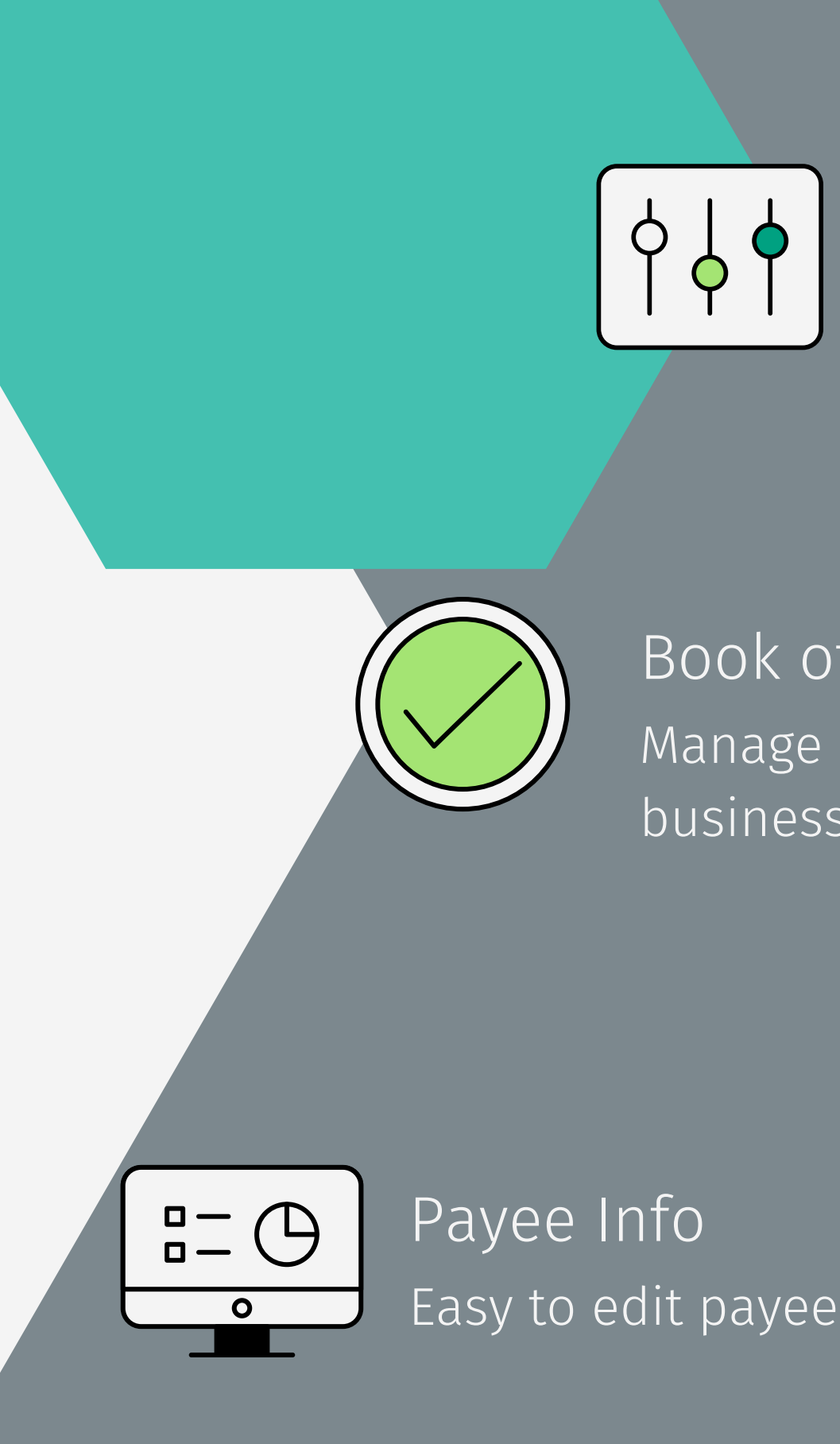

Statement We publish your commission statement monthly on broker portal

### Book of Business Manage BoB and grow your business with us

Easy to edit payee information

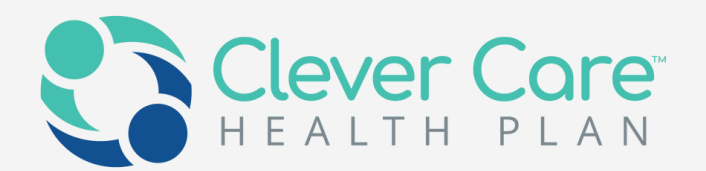

You can navigate to the "Statements" screen by clicking on the link in the left-hand menu. Search for a member using any of the criteria listed below (Name, MBI, Rep ID, etc) or click "Search" to see all members. Click on the "Download" button to download the latest statement.

|   | Clever Core                 | Stat | tement         | s            |    |           |    |       |    |         |            |               |          |         |    |
|---|-----------------------------|------|----------------|--------------|----|-----------|----|-------|----|---------|------------|---------------|----------|---------|----|
|   | NAVIGATION                  |      |                |              |    |           |    |       |    |         |            |               |          |         |    |
|   | O DASHBOARD                 |      |                |              |    |           |    |       |    |         |            |               |          |         |    |
| ₽ |                             |      | ŢĻ             | Stmt #       | Τ↓ | Stmt Date | î↓ | Payee | Τ↓ | Credits | T↓<br>No.d | Debits        | î. tabla | Balance | Ť↓ |
|   | BOOK OF BUSINESS            |      |                |              |    |           |    |       |    |         | NO G       | ata avaitable | in table |         |    |
|   | $\equiv$ application status |      |                |              |    |           |    |       |    |         |            |               |          |         |    |
|   | MY CREDENTIALS V            |      |                |              |    |           |    |       |    |         |            |               |          |         |    |
|   | Manage My Licenses          |      |                |              |    |           |    |       |    |         |            |               |          |         |    |
|   | My Status & Credentials     |      |                |              |    |           |    |       |    |         |            |               |          |         |    |
|   | MY ACCOUNT                  |      |                |              |    |           |    |       |    |         |            |               |          |         |    |
|   | ST WORKFLOWS                |      |                |              |    |           |    |       |    |         |            |               |          |         |    |
|   |                             |      |                |              |    |           |    |       |    |         |            |               |          |         |    |
|   |                             |      |                |              |    |           |    |       |    |         |            |               |          |         |    |
|   |                             |      |                |              |    |           |    |       |    |         |            |               |          |         |    |
|   |                             | s    | showing 0 to 0 | of 0 entries |    |           |    |       |    |         |            |               |          |         |    |
|   |                             |      |                |              |    |           |    |       |    |         |            |               |          |         |    |
|   |                             |      |                |              |    |           |    |       |    |         |            |               |          |         |    |
|   |                             |      |                |              |    |           |    |       |    |         |            |               |          |         |    |

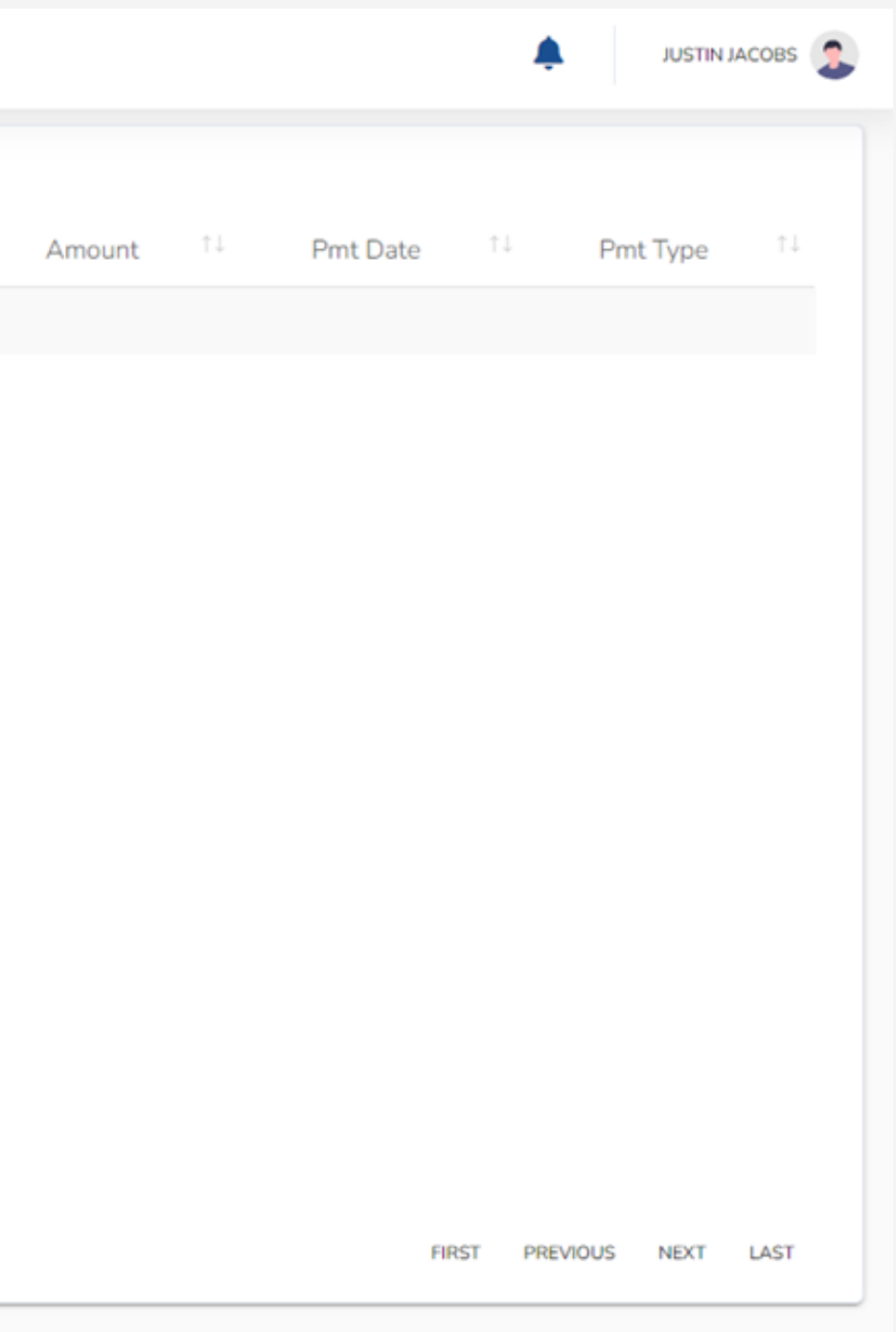

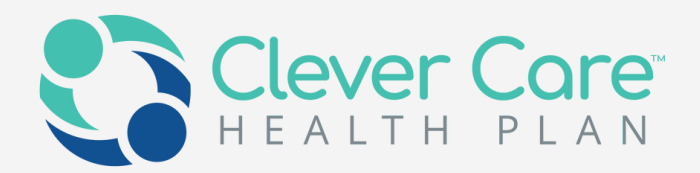

Clicking on the "Book of Business" link on the left-hand menu of the Portal will take you to the "Book of Business" screen. Enter some criteria to narrow down the search. This list can also be downloaded.

| Clever Care                                                              | в | ook of Business |              |                  |                | •       | 3 |
|--------------------------------------------------------------------------|---|-----------------|--------------|------------------|----------------|---------|---|
|                                                                          |   | First Name      | Last Name    | Member MBI       | Active Member  | Rep NPN |   |
| BOOK OF BUSINESS                                                         |   | Effective From  | Effective To | Termination From | Termination To |         |   |
| <ul> <li>APPLICATION STATUS</li> <li>MY DOCUMENTS</li> </ul>             |   |                 |              | SEARCH           |                |         |   |
| <ul> <li>MY STATUS &amp; CREDENTIALS</li> <li>MY ACCOUNT &gt;</li> </ul> |   |                 |              |                  |                |         |   |
| VORKFLOWS                                                                |   |                 |              |                  |                |         |   |
|                                                                          |   |                 |              |                  |                |         |   |
|                                                                          |   |                 |              |                  |                |         |   |

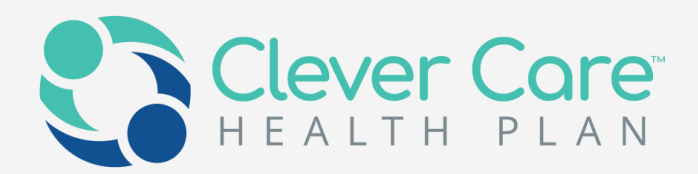

Under "My Account" you can view or edit account info such as your address, or payee information. Clicking on "My Account" opens two sub-menu items: "Account Info" and "Payee Info"

| Clever Core                     | Payee Info                                            |                                                   |                                       | <b>*</b>  |
|---------------------------------|-------------------------------------------------------|---------------------------------------------------|---------------------------------------|-----------|
|                                 | EDIT PAYEE INFO                                       |                                                   |                                       |           |
| BOOK OF BUSINESS                | <b>Note:</b> Your payee address will be used for ship | oping documents such as the 1099 form and paper o | checks (where applicable).<br>Address |           |
| MY DOCUMENTS                    | City                                                  | State                                             | Zip                                   | SSN / TIN |
| MY ACCOUNT     Account Info     | Hide Information                                      |                                                   |                                       |           |
| Payee Info<br>My Hierarchy Info |                                                       |                                                   |                                       |           |
| WORKFLOWS                       |                                                       |                                                   |                                       |           |
|                                 |                                                       |                                                   |                                       |           |

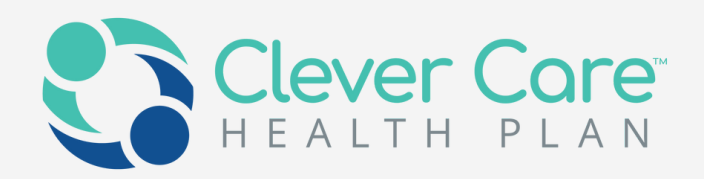

## My Credentials &Documents

- View state licenses
- Appointment information
- Documents management

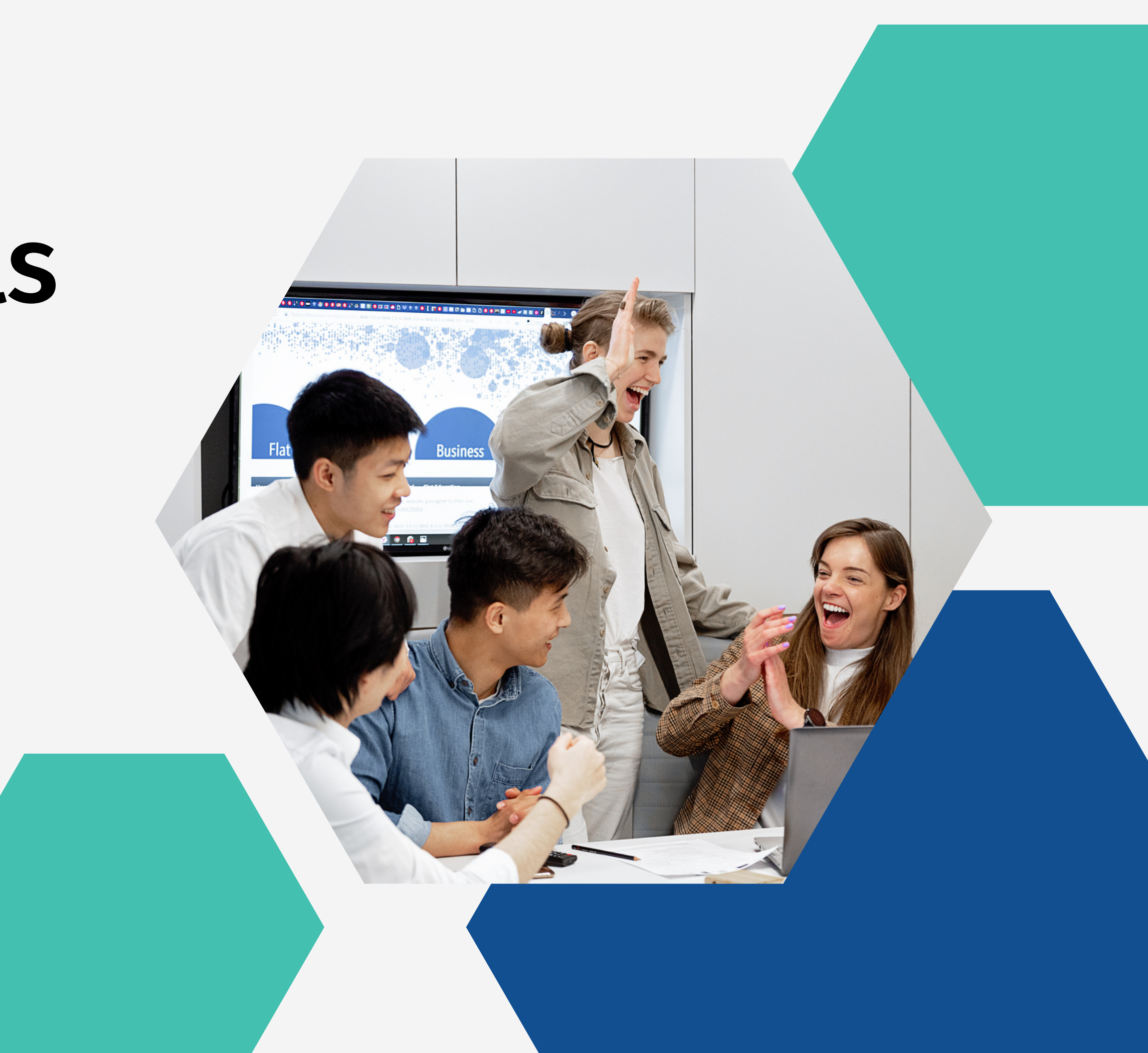

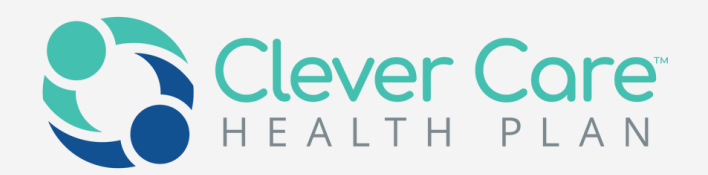

"This tab is broken down further into 5 sub-headings, "My Status", "License Info", "Training Info", "Contact Info" and "Appointment Info"

| Clever Core                     | My Status & Credentials |              |               |                         | <b>.</b>         | 2  |
|---------------------------------|-------------------------|--------------|---------------|-------------------------|------------------|----|
| NAVIGATION                      | MY STATUS               | LICENSE INFO | TRAINING INFO | CONTRACT INFO           | APPOINTMENT INFO |    |
| Ø DASHBOARD                     |                         |              |               |                         | Search:          |    |
| STATEMENTS                      | Active Training         | ↑↓ Active St | ate License 1 | Rep Status              |                  | ↑↓ |
| BOOK OF BUSINESS                | Yes                     |              | No            | Suspended - Pending Sta | te License       |    |
| $\equiv$ APPLICATION STATUS     |                         |              |               |                         |                  |    |
|                                 |                         |              |               |                         |                  |    |
| MY STATUS & CREDENTIALS         |                         |              |               |                         |                  |    |
| B MY ACCOUNT V                  |                         |              |               |                         |                  |    |
| Account Info                    |                         |              |               |                         |                  |    |
| Payee Info                      |                         |              |               |                         |                  |    |
| My Hierarchy Info               |                         |              |               |                         |                  |    |
| ST WORKFLOWS                    |                         |              |               |                         |                  |    |
|                                 |                         |              |               |                         |                  |    |
|                                 |                         |              |               |                         |                  |    |
| Payee Info<br>My Hierarchy Info |                         |              |               |                         |                  |    |

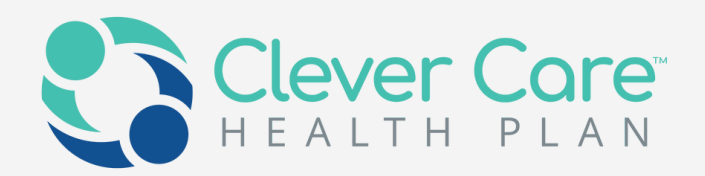

You can manage and download your contracts, AHIP, E&O, W9 under "My documents" tab

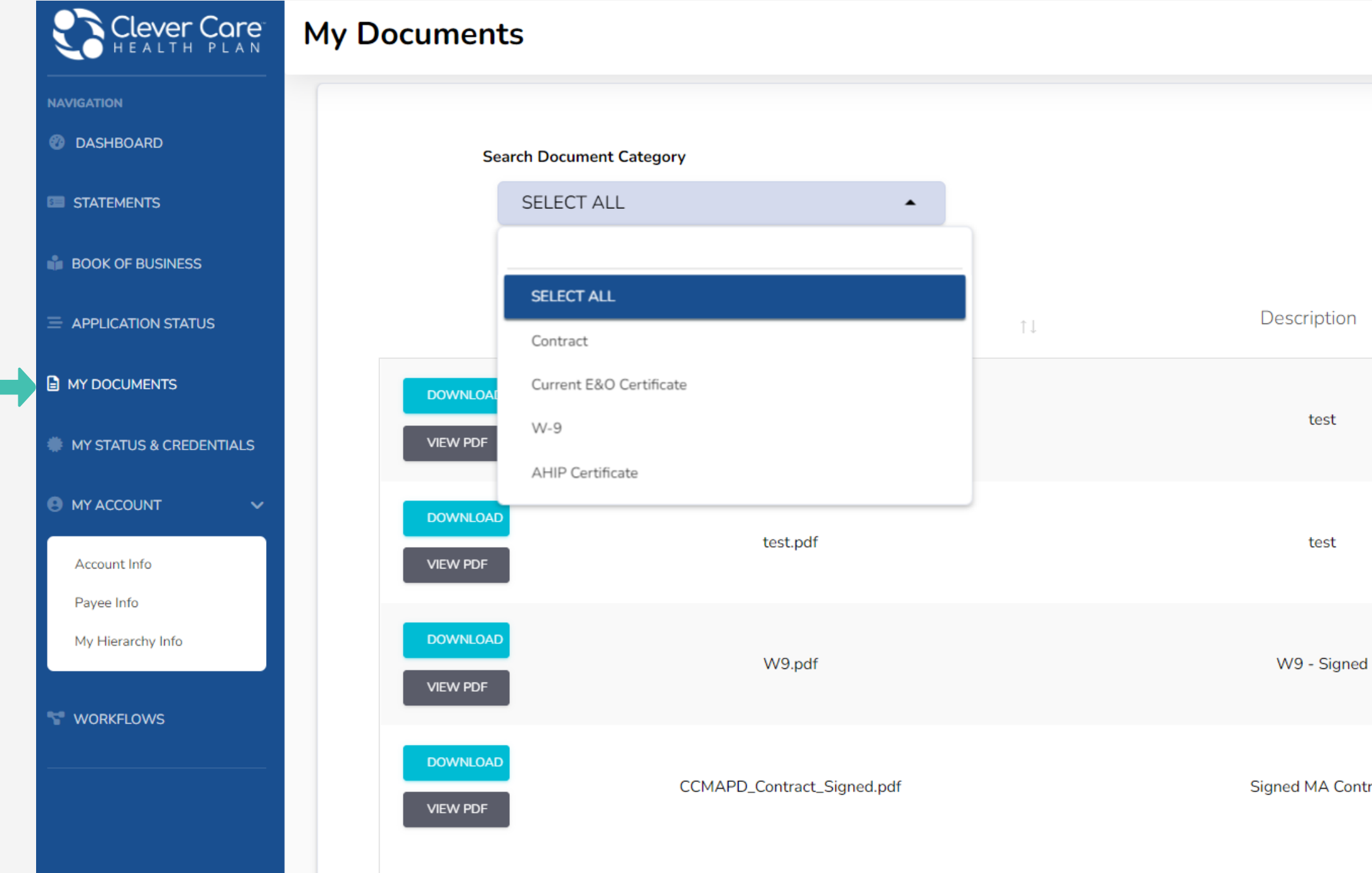

|      |    |                               | •                           |                           |  |
|------|----|-------------------------------|-----------------------------|---------------------------|--|
|      |    |                               |                             |                           |  |
|      | ţ↑ | Doc<br>Type <sup>↑↓</sup>     | Start<br>Date <sup>↑↓</sup> | End<br>Date <sup>↑↓</sup> |  |
|      |    | Current<br>E&O<br>Certificate | 05/24/2022                  |                           |  |
|      |    | AHIP<br>Certificate           | 05/24/2022                  |                           |  |
|      |    | W-9                           | 05/24/2022                  |                           |  |
| ract |    | Contract                      | 05/24/2022                  |                           |  |

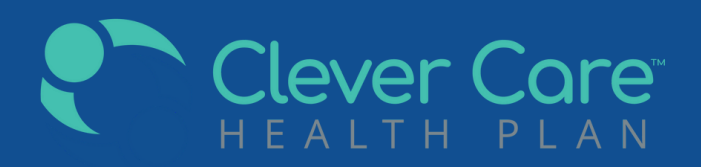

## Contact Us

Our Broker Support Team is here to help.

- Email: broker@ccmapd.com
- Hot line: (877) 525-3837
- FAX: (657) 276-4722
- Resources: https://clevercarehealthplan.com/brokers/

Tip: Please note that your NPN is your writing number for any common requests

**Contract question?** 

In-language representative to help our brokers on broker support hotline

Solution focused, professional and effective are our goals

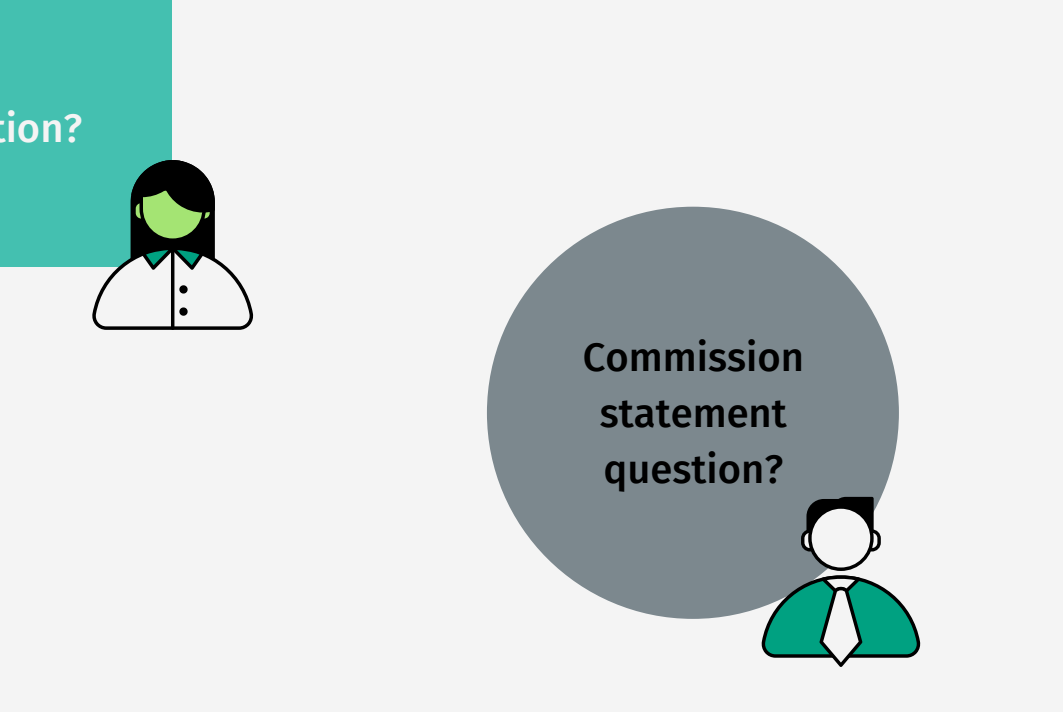